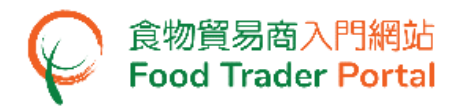

# **Training Manual**

# Authorisation for

# Trade Single Window (TSW) Link Up

| TABLE OF CONTENTS                                                      |   |
|------------------------------------------------------------------------|---|
| HOW TO SUBMIT LINK UP AUTHORISATION (FOR BODY CORPORATE / PARTNERSHIP) | 2 |

| HOW TO SUBMIT LINK UP AUTHORISATION (FOR INDIVIDUAL)1         | 1  |
|---------------------------------------------------------------|----|
| HOW TO WITHDRAW A LINK UP AUTHORISATION1                      | ٤6 |
| HOW TO MAINTAIN USER ACCOUNT WITH TRADE SINGLE WINDOW LINK UP | ۱9 |
| HOW TO DELINK WITH TRADE SINGLE WINDOW                        | 24 |

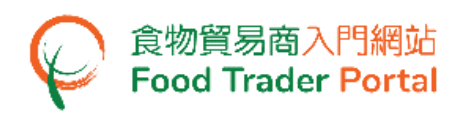

HOW TO SUBMIT LINK UP AUTHORISATION (FOR BODY CORPORATE / PARTNERSHIP)

(Note : Only Authorised Person (AP) is eligible for submission of Link Up Authorisation.)

1. Go to the FTP homepage (<u>https://www.ftp.cfs.gov.hk</u>) and click Login to Food Trader Portal (FTP) Account.

| 作物環境意志     作物環境意志     作品     新聞     新聞 | <b>€_32 %</b>   ≋                                                                                                    |
|----------------------------------------------------------------------------------------------------|----------------------------------------------------------------------------------------------------|
|                                                                                                    | <section-header><section-header><section-header><section-header>          Trader Registration           Importing / Exporting Food           e-Health Certificate Enquiry           According Food Arrival Information           Recording Food Arrival Information           Importance Food Arrival Information           Importance Food Arrival Information           Importance Food Arrival Information           Importance Food Arrival Information           Importance Food Arrival Information           Importance Food Arrival Information           Importance Food Arrival Information           Importance Food Arrival Information           Importance Food Arrival Information           Importance Food Arrival Information           Importance Food Arrival Information           Importance Food Arrival Information           Importance Food Food Information           Importance Food Information           Importance Food Information           Importance Food Food Food Information           Importance Food Food Food Food Food Food Food Foo</section-header></section-header></section-header></section-header> |
| Disclaimer   Privacy Policy   Copyright Notice   Accessibility   Privacy Enquiries                                                                                                    |                                                                                                    |

2. Input your Trader Registration Number / Exemption Number, password and registered mobile phone number, then press Next.

A one-time password will be sent to your mobile phone via an SMS. You can also click the highlighted option to have the one-time password sent to your registered email address as well.

|                                                                       | 8                                                                          |
|-----------------------------------------------------------------------|----------------------------------------------------------------------------|
|                                                                       | Login                                                                      |
| If you are an existing account ho<br>Exemption Number, Password and M | der, please enter your Trader Registration Number /<br>obile Phone Number. |
| We will send you a one-time passwo                                    | rd for authentication.                                                     |
| Trader Registration Number /<br>Exemption Number                      | Trader Registration Number / Exemption Number                              |
| Password                                                              | Password                                                                   |
| Mobile Phone Number<br>(for receiving one-time password via SMS)      | Mobile Phone Number                                                        |
| Please send the one-time passwo                                       | rd via email as well.                                                      |
| Next 🕨                                                                | Forgot Password?                                                           |
|                                                                       | Continue with iAM Smart                                                    |

To login FTP with iAM Smart, you may refer to section HOW TO LOGIN TO FOOD TRADER PORTAL (FTP) WITH iAM SMART of the training manual on General Operations for details.

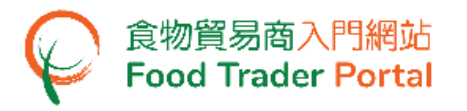

3. Input the one-time password sent to your mobile phone or email address, and then press Confirm.

| 8                                                                      |
|------------------------------------------------------------------------|
| Login                                                                  |
| Please enter the one-time password sent to your mobile phone or email. |
| C Resend one-time password (47)                                        |

4. You have logged in to FTP successfully! Your name and Trader Registration Number / Exemption Number are shown at the top left corner.

| 食物環境葡生署<br>Pood and Environmental<br>Rygine Department | <b>3 食物安全中心</b><br>Centre for Food Safety | 食物貿易商入門網站<br>Food Trader Portal       |                                               |                      |                                    | <b>〔〕、 〔②</b> 繁   简           |
|--------------------------------------------------------|-------------------------------------------|---------------------------------------|-----------------------------------------------|----------------------|------------------------------------|-------------------------------|
| Chan Tai Man / 陳大文                                     | 文 (TR-XX-XXXXXX) 🗸                        | Expiry Date: 20XX-XX-XX               |                                               |                      | Text size                          | F Logout FTP Account          |
| <b>%</b><br>Importing /<br>Exporting Food              | ■<br>e-Health<br>Certificate Enquiry      | Recording Food<br>Arrival Information | ିଙ୍କ<br>Food Import<br>Related<br>Information | 1 67<br>Notification | Trader Registration<br>Maintenance | C <sup>2</sup><br>Quick Links |
| Е                                                      | ] Import                                  | <u>بر</u><br>برج<br>1                 | I want to                                     | O                    | Apply for Expo                     | rt Certificate                |
| Meat                                                   |                                           | oultry                                | Game                                          | Mik and F            | Frozen                             | Eggs                          |

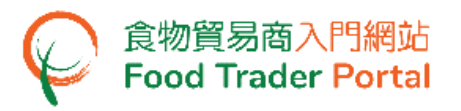

### 5. Click on Trader Registration Maintenance.

| 食物環境衞生署<br>Food and Emironmental<br>Hygiese Department | 自物安全中心<br>Centre for food Safety     | 食物貿易商入門網站<br>Food Trader Portal       |                                       |                      |                                    | 🔍 🕼 繁日简                       |
|--------------------------------------------------------|--------------------------------------|---------------------------------------|---------------------------------------|----------------------|------------------------------------|-------------------------------|
| 🚫 Chan Tai Man / 陳大3                                   | z (TR-XX-XXXXXX) 🗸                   | Expiry Date: 20XX-XX-XX               |                                       |                      | Text size                          | Eugout FTP Account            |
| <b>%</b><br>Importing /<br>Exporting Food              | ■<br>e-Health<br>Certificate Enquiry | Recording Food<br>Arrival Information | Pood Import<br>Related<br>Information | ¥ 67<br>Notification | Trader Registration<br>Maintenance | C <sup>2</sup><br>Quick Links |
| E                                                      | Import                               | یز<br>بر<br>ه                         | I want to                             | D                    | E Apply for Expor                  | t Certificate                 |
| Meat                                                   | Р                                    | oultry                                | Game                                  | Milk and<br>Confect  | Frozen                             | Eggs                          |

6. Choose Authorisation for Trade Single Window Link Up under My Trader Registration Maintenance.

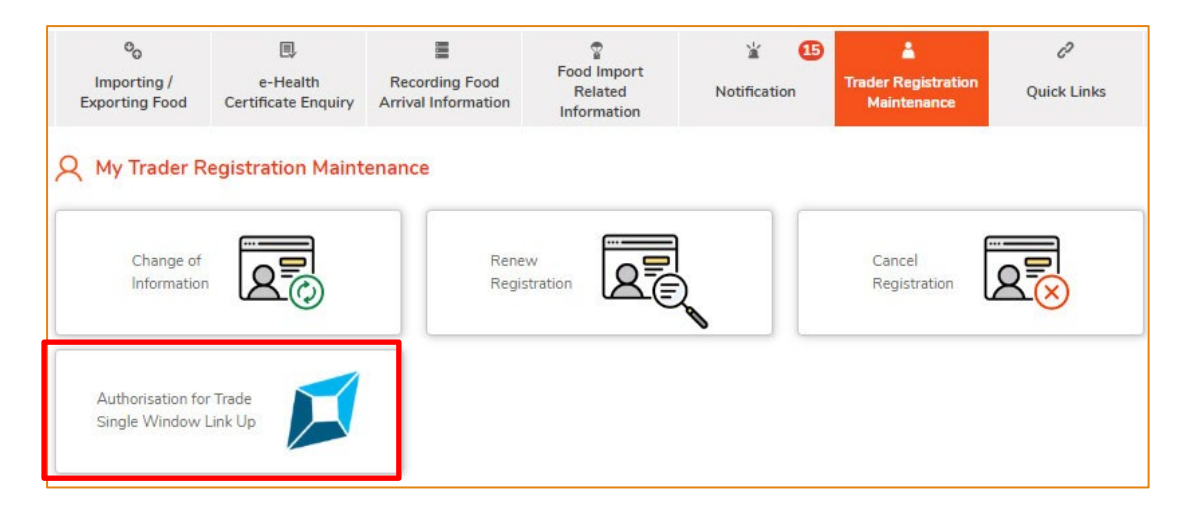

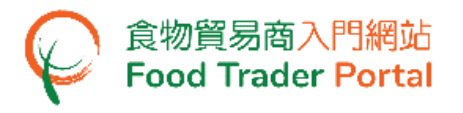

7. Press Submission of Link Up authorisation under Trader Account Authorisation with TSW Link Up.

| Authorisation for Trade Single Window Link Up |                                |                              |                         |
|-----------------------------------------------|--------------------------------|------------------------------|-------------------------|
| Trader Account                                | Authorisation with TSW Link Up | User Account Maint           | enance with TSW Link Up |
| Submission of Link Up                         | p authorisation                |                              |                         |
| Show 10 v entries                             | ogress                         |                              |                         |
| Application in Pro                            | Submission Date                | Submitted By                 |                         |
| Application in Pro                            | Submission Date                | Submitted By<br>record found |                         |

8. Read the Important Notes, tick the checkbox I agree the above important notes. Then press Next.

|                   | Important Notes for Link Up Authorisation between Trade Single Window ("TSW") and Food Trader Portal ("FTP")<br>by Trader (Body Corporate) registered under the Food Safety Ordinance (Cap.612)                                                                                                    |
|-------------------|----------------------------------------------------------------------------------------------------|
| The<br>pro<br>the | ese Notes are provided for information only. They do not have the force of law and should not be interpreted in any manner which would override the visions of the Food Safety Ordinance (Cap. 612) (the Ordinance). Please refer to the provisions of the Ordinance for details. In case of any inconsistent statutory provisions will prevail.                                                                                                    |
| I. <u>R</u>       | equirement of Link Up Authorisation between TSW and FTP                                                                                                    |
| • B<br>b          | eing the person to submit this Link Up Authorisaion between TSW and FTP, you as "Authorised Person" are deemed to have been duly authorised by the ody corporate to do so on its behalf.                                                                                                    |
| • Y               | ou should have the following document ready before the submission.<br>L - An image of the Letter of Consent which states clearly the due authorisation from the body corporate (sample).<br>• The Letter of Consent should be signed by the Authorised Person appointed by the Board of Directors.<br>• The above document should be stored as image files in JPEG or PDF format, with a resolution of 600dpi or above. The size of file should not be mo<br>nan 2 megabytes. |
| II. <u>S</u>      | iervices and Functions provided in FTP through Login via TSW System                                                                                                    |
| • F<br>F          | or each Trader Registration Number / Exemption Number, every Authorised Person will be granted the authority to establish a link between TSW ar<br>TP once Link Up Auhthorisation between TSW and FTP has been approved.                                                                                                    |
| • P<br>A<br>V     | rovided that the Authorised Person is a valid registered user in TSW, you have to subscribe and Link Up with FTP in TSW upon approval of this Link L<br>uthorisation. Upon completion of subscription and Link Up with FTP in TSW, you can login to FTP via TSW System for handling applications in FTP ar<br>iew in TSW System the trade documents under application in FTP or the status of such application.                                                               |
| • ",<br>fi        | Authorised Person" in FTP is responsible for the maintenance of the body corporate trade account and user(s) Link Up Authorisation in FTP, and mainten delegate some of the responsibilities to "Nominated Person(s)".                                                                                                    |
| III. J            | Enquiry                                                                                                    |
| • F<br>3          | or enquiries in relation to the TSW system, please contact the Office of Trade Single Window Operation of the C&ED through 24-hour hotline at 21<br>348 or email to enquiry@tradesinglewindow.hk.                                                                                                    |
| - 14              | the Desistand Hear have any questions about the State of the above important notes                                                                                                    |

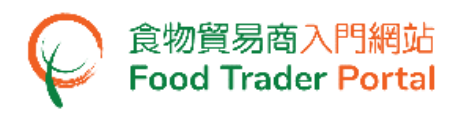

9. You are required to upload a Letter of Consent for the Link Up. Simply click Choose file button to select file. You may download the related Terms and Conditions and Sample Letter of Consent for reference.

Note : Only Body Corporate and Partnership businesses are required to upload the letter of consent.

| Authorisation for Trade Single Window Link U                                                | p (                                      | i         | $\times$ |
|---------------------------------------------------------------------------------------------|------------------------------------------|-----------|----------|
| Trader Account Authorisation with TSW Link Up                                               | User Account Maintenance with TSW Link U | lp        |          |
| Terms and Conditions for establishment of a link between a "FTP" user account and a R       | egistered Account of the "TSW" System    |           |          |
| Please upload the letter of consent for Trade Single Window Link Up                         | -                                        | Choose fi | ile      |
| (Note: File should be in JPEG or PDF format, of resolution at 600dpi or above. File size si | hould be 2MB or below.)                  | choose h  |          |
| - Sample Letter of consent (for partnership) - Annex II                                     |                                          |           |          |
|                                                                                             |                                          |           |          |
| Submit                                                                                      |                                          |           |          |

(Note : File should be in JPEG or PDF format, of resolution at 600dpi or above. File size should be 2MB or below.)

10. Click Upload file to complete the uploading process.

| Authorisation for Trade Single Window Link U                                                | p                                     | <u>i</u> | $\times$ |
|---------------------------------------------------------------------------------------------|---------------------------------------|----------|----------|
| Trader Account Authorisation with TSW Link Up                                               | User Account Maintenance with TSW Lir | nk Up    |          |
| Terms and Conditions for establishment of a link between a "FTP" user account and a R       | egistered Account of the "TSW" System |          |          |
| Please upload the letter of consent for Trade Single Window Link Up                         |                                       |          |          |
| TSW-authLetter.pdf                                                                          |                                       | Choose   | file     |
| Upload file                                                                                 |                                       |          |          |
| (Note: File should be in JPEG or PDF format, of resolution at 600dpi or above. File size sh | hould be 2MB or below.)               |          |          |
|                                                                                             |                                       |          |          |
| - Sample Letter of consent (for partnership) - Annex II                                     |                                       |          |          |
|                                                                                             |                                       |          |          |
| Submit                                                                                      |                                       |          |          |

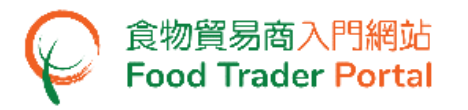

11. You can preview the file you just uploaded. Click the Submit button to proceed.

Note : You may choose to upload another file by deleting the file you just uploaded. Simply click the Delete button, then click YES to confirm. Repeat Step 9.

| Authorisation for Trade Single Window Link                                             | Up                                        | $\times$ |
|----------------------------------------------------------------------------------------|-------------------------------------------|----------|
| Trader Account Authorisation with TSW Link Up                                          | User Account Maintenance with TSW Link Up |          |
| Terms and Conditions for establishment of a link between a "FTP" user account and      | a Registered Account of the "TSW" System  |          |
| Please upload the letter of consent for Trade Single Window Link Up                    |                                           |          |
| TSW-authLetter.pdf                                                                     |                                           |          |
| Delete<br>The file is successfully uploaded.                                           |                                           |          |
| (Note: File should be in JPEG or PDF format, of resolution at 600dpi or above. File si | ze should be 2MB or below.)               |          |
| - Sample Letter of consent (for body corporate) - Annex I                              |                                           |          |
| Submit                                                                                 |                                           |          |

12. Read the declaration and tick all checkboxes. Then click Confirm and Submit.

| Dec                             | Declaration                                                                                                    |  |  |  |  |  |  |  |  |
|---------------------------------|----------------------------------------------------------------------------------------------------|--|--|--|--|--|--|--|--|
| l, Chi                          | l, Chan, Tai Man / 陳大文, HONG KONG IDENTITY CARD NO. A12345X(X) , hereby declare that:                           |  |  |  |  |  |  |  |  |
|                                 | I am duly authorised to submit this application on behalf of the business.                                      |  |  |  |  |  |  |  |  |
|                                 | I fully understand the "Personal Information Collection Statement".                                             |  |  |  |  |  |  |  |  |
| ~                               | The information provided under this notification is, to the best of my knowledge and belief, true and complete. |  |  |  |  |  |  |  |  |
| Date of Application: 2023-XX-XX |                                                                                                    |  |  |  |  |  |  |  |  |
|                                 | Confirm and Submit Close                                                                                        |  |  |  |  |  |  |  |  |

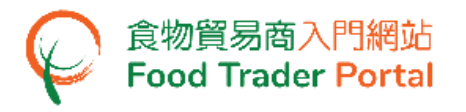

13. Upon successful submission, you will receive an application number, which you may jot down for enquiries and follow-up with our staff.

| Application No.                                   | eTR-T-23-00XXXX                                                 |                                                                                            |
|---------------------------------------------------|-----------------------------------------------------------------|--------------------------------------------------------------------------------------------|
| Application Date                                  | 2023-XX-XX 09:44:33                                             |                                                                                            |
| Thank you and the info<br>completion of verificat | ormation provided for Trade S<br>ion, you will receive an email | igle Window Link Up Authorisation has been submitted successfully. Upon<br>r Notification. |
| For any enquiries, plea                           | ise contact:                                                    |                                                                                            |
| Food Importer / Distrik                           | outor Registration and Import                                   | icensing Office                                                                            |
| Centre for Food Safety                            | /, Food and Environmental Hy                                    | iene Department                                                                            |
| Room 119, 1/F, 258 Q                              | ueen's Road East, Wan Chai,                                     | long Kong                                                                                  |
| Tel. No. : 2156 3017 /                            | 2156 3034                                                       |                                                                                            |
| Email: fso_enquiry@fe                             | hd.gov.hk                                                       |                                                                                            |
| (Office hours: Monday                             | to Friday 9:00 a.m. to 1:00 p                                   | ). and 2:00 p.m. to 5:45 p.m.)                                                             |
|                                                   |                                                                 |                                                                                            |

# 14. System will automatically send an acknowledgement email to the applicant for record.

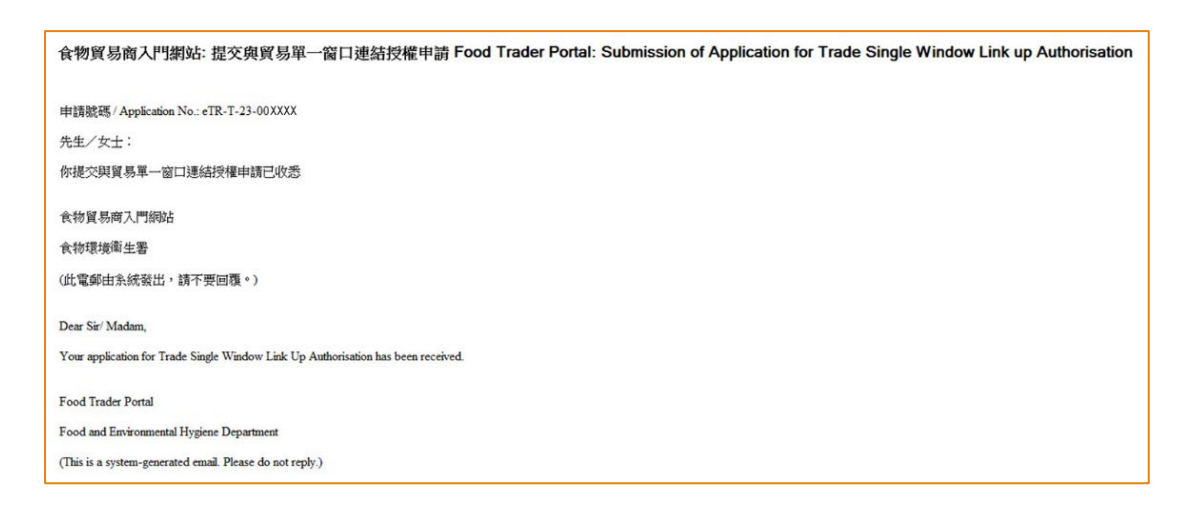

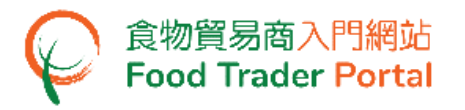

#### 15. You may also find the acknowledgement under Notification.

| و<br>Impor<br>Exportin | o<br>ting /<br>ig Food | 国,<br>e-Health<br>Certificate Enquiry | Recording Food<br>Arrival Information | Pood Import<br>Related<br>Information                                    | لللا<br>Notificatio                                           | 27<br>n                   | Trader Registration<br>Maintenance | ی<br>Quick Links |
|------------------------|------------------------|---------------------------------------|---------------------------------------|--------------------------------------------------------------------------|---------------------------------------------------------------|---------------------------|------------------------------------|------------------|
| Motif                  | ication                | entries                               |                                       |                                                                          |                                                               |                           |                                    |                  |
|                        | Date<br>Start Date     | Category Please select                | Subject                               |                                                                          |                                                               |                           |                                    | 41<br>Search     |
|                        | End Date               |                                       |                                       |                                                                          |                                                               |                           |                                    | Reset            |
|                        | 2023-XX-XX<br>09:44    | Trader Registra                       | ation 个 提交<br>現譜<br>Plea<br>(申註       | 與貿易單一窗口連結的<br>通知,已提交申請。<br>se be informed that yo<br>記碼 Application No.: | · 新聞日本<br>Submissio<br>our Application has<br>eTR-T-23-00XXXX | n of Trac<br>been su<br>) | de Single Window Link<br>ubmitted. | Up Authorisation |

16. Once the application is approved, you will receive an email notification.

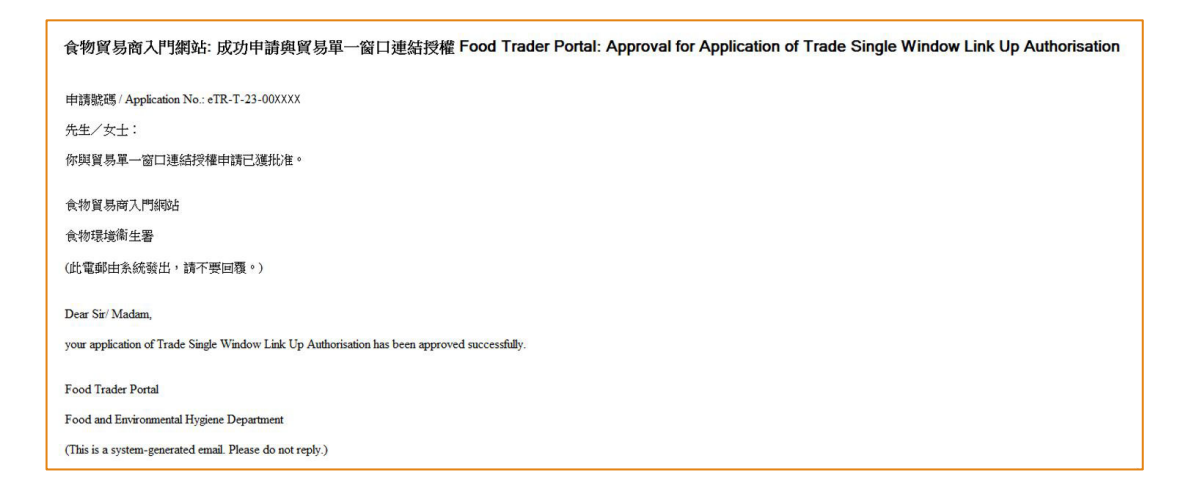

17. The notification will also be available under Notification.

| c<br>Impor<br>Exportin | o<br>rting /<br>ng Food | e-H<br>Certifica | ]<br>lealth<br>te Enquiry | Recording<br>Arrival Infor | Food<br>mation                    | Pood Import<br>Related<br>Information                               | t                             | No                                              | کے<br>tificatio                        | 27<br>m                     | Trader Registration<br>Maintenance                | C <sup>2</sup><br>Quick Links                       |
|------------------------|-------------------------|------------------|---------------------------|----------------------------|-----------------------------------|---------------------------------------------------------------------|-------------------------------|-------------------------------------------------|----------------------------------------|-----------------------------|---------------------------------------------------|-----------------------------------------------------|
| Delete                 | fication                | ✓ entries        |                           |                            |                                   |                                                                     |                               |                                                 |                                        |                             |                                                   |                                                     |
|                        | Date                    | 17               | Category                  |                            | Subject                           |                                                                     |                               |                                                 |                                        |                             |                                                   | 41                                                  |
|                        | Start Date              |                  | Please select             | ta 🔹                       |                                   |                                                                     |                               |                                                 |                                        |                             |                                                   | Search                                              |
|                        | End Date                |                  |                           |                            |                                   |                                                                     |                               |                                                 |                                        |                             |                                                   | Reset                                               |
|                        | 2023-XX-XX<br>10:33     | ¢                | Trader Registr            | ation                      | へ<br>成功申<br>現護通<br>Please<br>(申請到 | 請與貿易單一窗口。<br>知,與貿易單一窗口。<br>be informed that y<br>認為 Application No. | 連結<br>口連約<br>your a<br>c: eTF | 受權 Approv<br>古授權申請<br>application<br>R-T-23-00X | ral for Aj<br>已獲批准<br>of Trade<br>XXX) | oplication<br>•<br>Single V | of Trade Single Windov<br>/indow Link Up Authoris | v Link Up Authorisation<br>ation has been approved. |

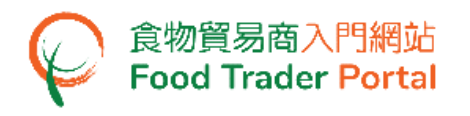

18. Upon approval, authorisation for Trade Single Window Link Up are granted to all Authorised Person (AP) and Nominated Person (NP) of the company. To maintain user account, please refer to the part on HOW TO MAINTAIN USER ACCOUNT WITH TRADE SINGLE WINDOW LINK UP.

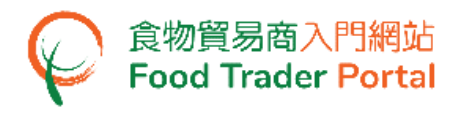

# HOW TO SUBMIT LINK UP AUTHORISATION (FOR INDIVIDUAL)

# (Note : Only Authorised Person (AP) is eligible for submission of Link Up Authorisation.)

1. Go to the FTP homepage (<u>https://www.ftp.cfs.gov.hk</u>) and click Login to Food Trader Portal (FTP) Account.

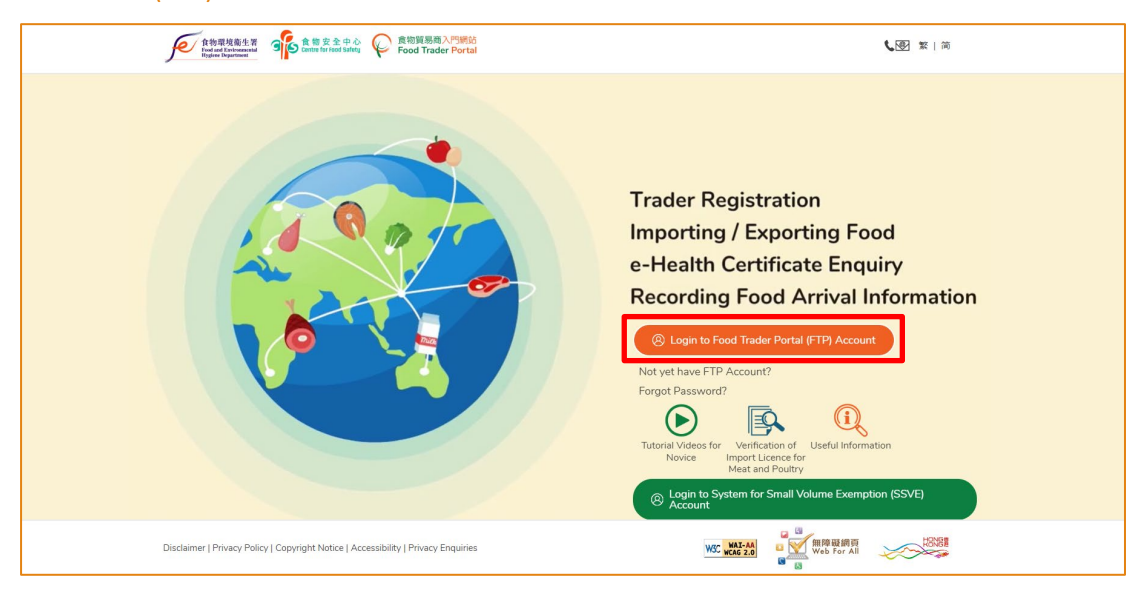

2. Input your Trader Registration Number / Exemption Number, password and registered mobile phone number, then press Next.

A one-time password will be sent to your mobile phone via an SMS. You can also click the highlighted option to have the one-time password sent to your registered email address as well.

| 8                                                                        |                                                                       |       |  |  |  |  |  |  |
|--------------------------------------------------------------------------|-----------------------------------------------------------------------|-------|--|--|--|--|--|--|
|                                                                          | Login                                                                 |       |  |  |  |  |  |  |
| If you are an existing account hold<br>Exemption Number, Password and Mo | ler, please enter your Trader Registration Num<br>obile Phone Number. | ber / |  |  |  |  |  |  |
| We will send you a one-time password                                     | d for authentication.                                                 |       |  |  |  |  |  |  |
| Trader Registration Number /<br>Exemption Number                         | Trader Registration Number / Exemption Number                         |       |  |  |  |  |  |  |
| Password                                                                 | Password                                                              | •     |  |  |  |  |  |  |
| Mobile Phone Number<br>(for receiving one-time password via SMS)         | Mobile Phone Number                                                   |       |  |  |  |  |  |  |
| Please send the one-time password via email as well.                     |                                                                       |       |  |  |  |  |  |  |
| Next  Forgot Password?                                                   |                                                                       |       |  |  |  |  |  |  |
|                                                                          | Continue with iAM Smart                                               |       |  |  |  |  |  |  |

To login FTP with iAM Smart, you may refer to section HOW TO LOGIN TO FOOD TRADER PORTAL (FTP) WITH iAM SMART of the training manual on General Operations for details.

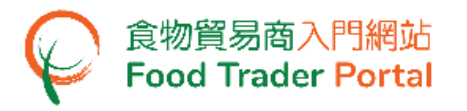

3. Input the one-time password sent to your mobile phone or email address, and then press Confirm.

| 8                                                                      |
|------------------------------------------------------------------------|
| Login                                                                  |
| Please enter the one-time password sent to your mobile phone or email. |
|                                                                        |
| C Resend one-time password (47)                                        |

4. You have logged in to FTP successfully! Your name and Trader Registration Number / Exemption Number are shown at the top left corner.

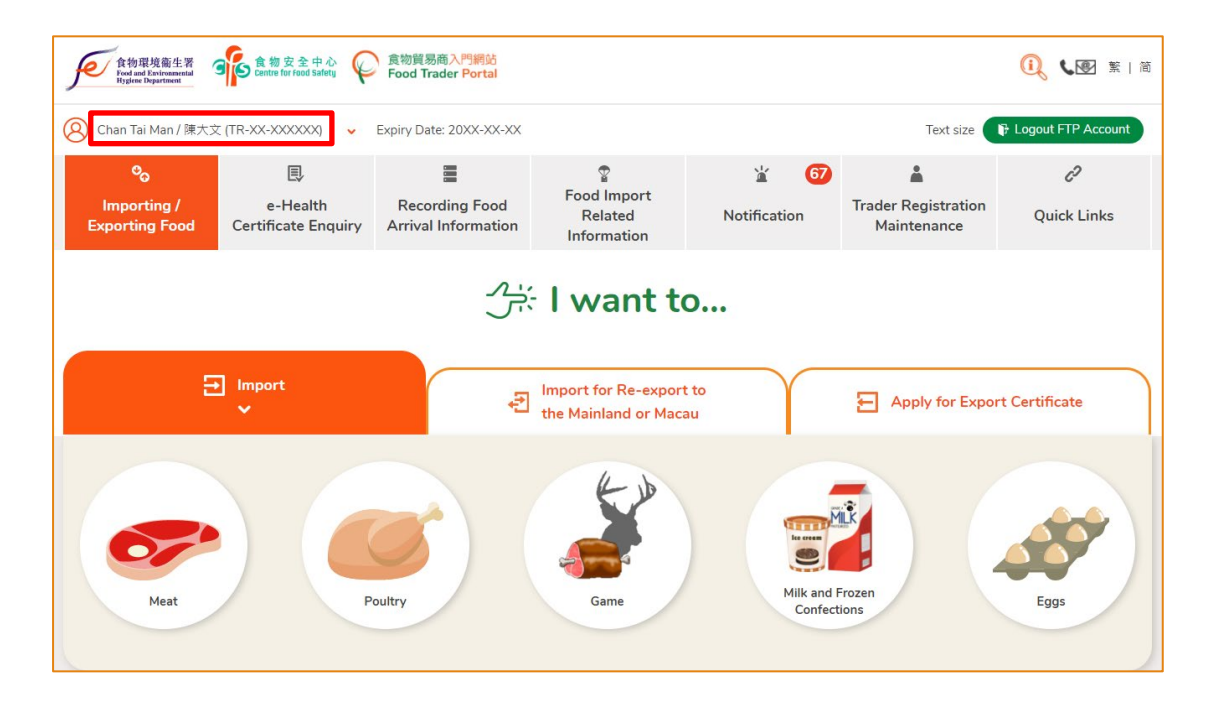

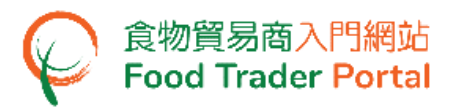

# 5. Click on Trader Registration Maintenance.

| 食物環境衛生署<br>Food and Exvironmental<br>Hygine Department                     | 自物安全中心<br>Centre for Food Safety | 食物貿易商入門網站<br>Food Trader Portal       |                                               |                          |                                    | 🔍 🕊 繁 简                       |  |  |  |
|----------------------------------------------------------------------------|----------------------------------|---------------------------------------|-----------------------------------------------|--------------------------|------------------------------------|-------------------------------|--|--|--|
| 🛞 Chan Tai Man / 陳大文 (TR-XX-XXXXXXX) 🗸 Expiry Date: 20XX-XX-XX Text size 📭 |                                  |                                       |                                               |                          |                                    |                               |  |  |  |
| <b>%</b><br>Importing /<br>Exporting Food                                  |                                  | Recording Food<br>Arrival Information | ିଙ୍କ<br>Food Import<br>Related<br>Information | ¥ 67<br>Notification     | Trader Registration<br>Maintenance | 6 <sup>2</sup><br>Quick Links |  |  |  |
| The Import for Re-export to                                                |                                  |                                       |                                               |                          |                                    |                               |  |  |  |
| Meat                                                                       | P                                | oultry                                | the Mainland or Maca                          | au<br>Milk and<br>Confec | Frozen                             | Eggs                          |  |  |  |

6. Choose Authorisation for Trade Single Window Link Up under My Trader Registration Maintenance.

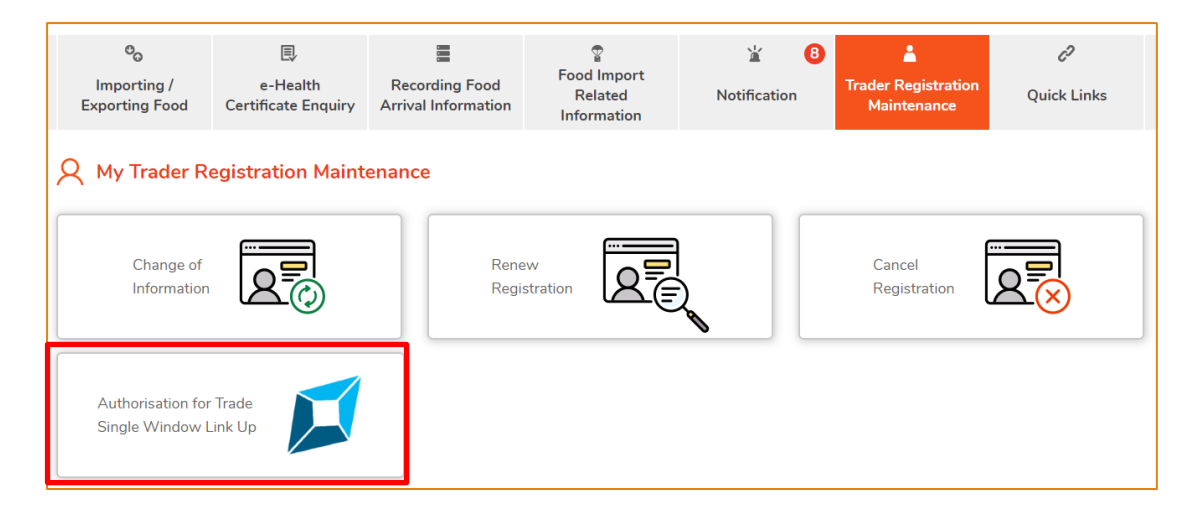

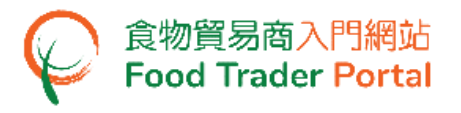

7. Click on Submission of Link Up Authorisation under Trader Account Authorisation with TSW Link Up.

| 💋 Authorisation for Trade Single Window Link U | p 🔍 X                                     |
|------------------------------------------------|-------------------------------------------|
| Trader Account Authorisation with TSW Link Up  | User Account Maintenance with TSW Link Up |
| Submission of Link Up Authorisation            |                                           |

# 8. Read the Important Notes, tick the checkbox I agree the above important notes. Then press Submit.

| Important Notes for Trade Single Window Link Up                                                                                                    |  |  |  |  |  |  |  |  |  |  |
|----------------------------------------------------------------------------------------------------|--|--|--|--|--|--|--|--|--|--|
| Important Notes for Link Up Authorisation between Trade Single Window ("TSW") and Food Trader Portal ("FTP")<br>by Trader (Individual) under the Food Safety Ordinance (Cap.612)                                                                                                    |  |  |  |  |  |  |  |  |  |  |
| These Notes are provided for information only. They do not have the force of law and should not be interpreted in any manner which would override the<br>provisions of the Food Safety Ordinance (Cap. 612) (the Ordinance). Please refer to the Provisions of the Ordinance for details. In case of any inconsistency,<br>the statutory provisions will prevail.                    |  |  |  |  |  |  |  |  |  |  |
| I. Services and Functions provided in FTP through Login via TSW System                                                                                                    |  |  |  |  |  |  |  |  |  |  |
| <ul> <li>Being the sole owner of your individual business, you agree and consent for transfer of information provided in application of import/export document(s) and relative trade document(s) issued in FTP to respective TSW registered account for viewing subject to this Link Up Authorisation.</li> </ul>                                                                    |  |  |  |  |  |  |  |  |  |  |
| <ul> <li>Provided that you are a valid registered user, you can subscribe and Link Up with FTP in TSW after this Link Up Authorisation. Upon completion of subscription and Link Up with FTP in TSW, you can login via TSW System for handling applications in FTP and view in TSW System the trade documents under application in FTP or the status of such application.</li> </ul> |  |  |  |  |  |  |  |  |  |  |
| <ul> <li>"Authorised Person" in FTP is responsible for the maintenance of the individual trade account and user(s) Link Up Authorisation in the FTP, and may further delegate some of the responsibilities to "Nominated Person(s)".</li> </ul>                                                                                                    |  |  |  |  |  |  |  |  |  |  |
| II. <u>Enquiry</u>                                                                                                    |  |  |  |  |  |  |  |  |  |  |
| <ul> <li>For enquiries in relation to the TSW system, please contact the Office of Trade Single Window Operation of the C&amp;ED through 24-hour hotline at 2117<br/>3348 or email to enquiry@tradesinglewindow.hk.</li> </ul>                                                                                                    |  |  |  |  |  |  |  |  |  |  |
| <ul> <li>If the Registered User have any questions about these Terms, the FTP or the services, please contact our hotline at 2156 3017 or 2156 3034 or send an email to fso_enquiry@fehd.gov.hk.</li> </ul>                                                                                                    |  |  |  |  |  |  |  |  |  |  |
|                                                                                                    |  |  |  |  |  |  |  |  |  |  |
|                                                                                                    |  |  |  |  |  |  |  |  |  |  |
|                                                                                                    |  |  |  |  |  |  |  |  |  |  |
|                                                                                                    |  |  |  |  |  |  |  |  |  |  |
|                                                                                                    |  |  |  |  |  |  |  |  |  |  |
| I agree the above important notes.                                                                                                    |  |  |  |  |  |  |  |  |  |  |
| Cancel Submit                                                                                                    |  |  |  |  |  |  |  |  |  |  |

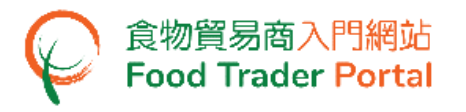

9. Read the declaration and tick all checkboxes. Then click Confirm and Submit.

Note : For Individual business, submission of the letter of consent is not required.

| Declaration                                                                                                    |  |  |  |  |  |  |  |
|----------------------------------------------------------------------------------------------------|--|--|--|--|--|--|--|
| l, Chan, Tai Man / 限大文, HONG KONG IDENTITY CARD NO. A12345X(X), hereby declare that:                            |  |  |  |  |  |  |  |
| I am duly authorised to submit this application on behalf of the business.                                      |  |  |  |  |  |  |  |
| I fully understand the "Personal Information Collection Statement".                                             |  |  |  |  |  |  |  |
| The information provided under this notification is, to the best of my knowledge and belief, true and complete. |  |  |  |  |  |  |  |
| Date of Application: 2023-XX-XX                                                                                 |  |  |  |  |  |  |  |
| Confirm and Submit Close                                                                                        |  |  |  |  |  |  |  |

10. The authorisation with Trade Single Window Link Up has been completed. Click Close to return My Trader Registration Maintenance.

| The s<br>authorisat<br>has | setting of acc<br>ion with TS\<br>been updat | count<br>N Link Up<br>ed. |
|----------------------------|----------------------------------------------|---------------------------|
|                            | CLOSE                                        |                           |
|                            |                                              |                           |

11. Upon approval, authorisation for Trade Single Window Link Up are granted to the Authorised Person (AP) and all Nominated Person (NP). To maintain user account, please refer to the part on HOW TO MAINTAIN USER ACCOUNT WITH TRADE SINGLE WINDOW LINK UP.

# HOW TO WITHDRAW A LINK UP AUTHORISATION

# (Note : Only Authorised Person (AP) is eligible for withdrawal of Link Up Authorisation.)

1. Login to Food Trader Portal (FTP) and click on Trader Registration Maintenance.

| 全物環境衞生署<br>Feed and Environmental<br>Hygiene Department                          | G 物安全中心<br>Centre for food Safety      | 食物貿易商入門網站<br>Food Trader Portal       |                                        |                     |                    | 🔃 🕻 🕑 藍   简                   |  |  |  |  |
|----------------------------------------------------------------------------------|----------------------------------------|---------------------------------------|----------------------------------------|---------------------|--------------------|-------------------------------|--|--|--|--|
| 🛞 Chan Tai Man / 陳大文 (TR-XX-XXXXXX) 🗸 Expiry Date: 20XX-XX-XX Text size 译 Logout |                                        |                                       |                                        |                     |                    |                               |  |  |  |  |
| Co<br>Importing /<br>Exporting Food                                              |                                        | Recording Food<br>Arrival Information | Prood Import<br>Related<br>Information | ک<br>Notification   | Lange Registration | 6 <sup>2</sup><br>Quick Links |  |  |  |  |
| 今米 I want to                                                                     |                                        |                                       |                                        |                     |                    |                               |  |  |  |  |
| 8                                                                                | Import Import to the Mainland or Macau |                                       |                                        |                     |                    |                               |  |  |  |  |
| Meat                                                                             | P                                      | oultry                                | Game                                   | Milk and<br>Confect | Frozen             | Eggs                          |  |  |  |  |

 Click on Authorisation for Trade Single Window Link Up under My Trader Registration Maintenance.

| ං<br>Importing /<br>Exporting Food   | ■<br>e-Health<br>Certificate Enquiry | Recording Food<br>Arrival Information | ହ<br>Food Import<br>Related<br>Information | کے لیے Notification | Trader Registration<br>Maintenance | رچ<br>Quick Links |
|--------------------------------------|--------------------------------------|---------------------------------------|--------------------------------------------|---------------------|------------------------------------|-------------------|
| A My Trader R                        | egistration Mainte                   | enance                                |                                            |                     |                                    |                   |
| Change of<br>Information             | 20                                   | Rene<br>Regi:                         | stration                                   |                     | Cancel<br>Registration             | A (x)             |
| Authorisation for<br>Single Window L | Trade<br>ink Up                      |                                       |                                            |                     |                                    |                   |

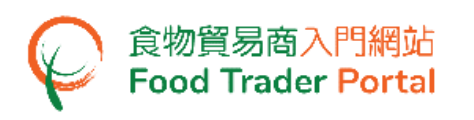

3. Choose Withdrawal of Link Up Authorisation under Trader Account Authorisation with TSW Link Up.

Note: Once the authorisation to Link Up with Trade Single Window is withdrawn, all records of application and trade document(s) issued by Food and Environmental Hygiene Department in Trade Single Window accounts of all linked users will be removed. Such records will not be shown in these accounts even if they have been Linked Up again. You may visit Food Trader Portal for the full records.

| Authorisation for Trade Single                    | Window Link Up |                                        | Q  | $\times$ |
|---------------------------------------------------|----------------|----------------------------------------|----|----------|
| Trader Account Authorisation with TS <sup>1</sup> | W Link Up      | User Account Maintenance with TSW Link | Up |          |
| Withdrawal of Link Up Authorisation               |                |                                        |    |          |

4. Read the declaration and tick all checkboxes. Then click Confirm and Submit.

| Declaration                                                                                                    |
|----------------------------------------------------------------------------------------------------|
| I, Chan, Tai Man / 陳大文, HONG KONG IDENTITY CARD NO. A12345X(X), hereby declare that:                           |
| I am duly authorised to submit this application on behalf of the business.                                     |
| I fully understand the "Consequence of Delink".                                                                |
| The information provided under this application is, to the best of my knowledge and belief, true and complete. |
| Date of Application: 2023-XX-XX                                                                                |
| Confirm and Submit X Close                                                                                     |

5. The authorisation with Trade Single Window Link Up has been withdrawn.

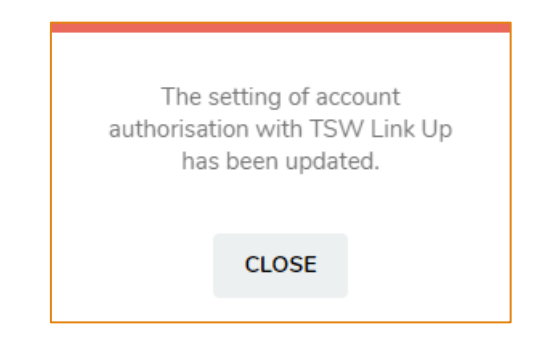

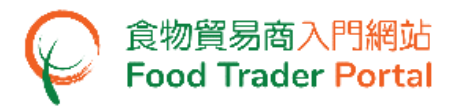

6. At the same time, you will receive an email notification.

| 食物貿易商入門網站: 撤回與貿易單一窗口連結授權申請 Food Trader Portal: Withdrawal of Application for Trade Single Window Link Up Authorisation           |
|----------------------------------------------------------------------------------------------------|
| 申請號碼 / Application No.: eTR-T-23-00XXXX                                                                                          |
| 先生/女士:                                                                                                    |
| 因撤回要求,你與貿易單一窗口連結授權申請將不獲處理。                                                                                                    |
| 合物貿易商入間編成                                                                                                    |
|                                                                                                    |
| 食物環境綱生著                                                                                                    |
| (此電郵由系統發出,請不要回覆。)                                                                                                    |
| Dear Sir/ Madam,                                                                                                    |
| As per your request of withdrawal, your application for Trade Single Window Link Up Authorisation will not be further processed. |
|                                                                                                    |
| Food Trader Portal                                                                                                    |
| Food and Environmental Hygiene Department                                                                                        |
| (This is a system-generated email. Please do not reply.)                                                                         |

# 7. The notification will also be available under Notification.

| م<br>Impor<br>Exportin | ə<br>ting /<br>ng Food         | e-Health<br>Certificate Enquiry | Recording Food<br>Arrival Information | ହ<br>Food Import<br>Related<br>Information                                         | للا<br>Notification                                                       | 27<br>1                      | Trader Registration<br>Maintenance                             | C<br>Quick Links        |
|------------------------|--------------------------------|---------------------------------|---------------------------------------|------------------------------------------------------------------------------------|---------------------------------------------------------------------------|------------------------------|----------------------------------------------------------------|-------------------------|
| 🎽 Notif                | ication                        | _                               |                                       |                                                                                    |                                                                           |                              |                                                                |                         |
| Delete                 | Date<br>Start Date<br>End Date | Category     Please select      | Subject                               |                                                                                    |                                                                           |                              |                                                                | Search<br>Reset         |
|                        | 2023-XX-XX<br>11:55            | Trader Registra                 | tion 个 撤回與<br>現運通<br>Please<br>(申請9   | 1貿易單一窗口連結授權<br>的,因撤回要求,你與貨<br>b be informed that your a<br>统碼 Application No.: eTF | 申請 Withdrawal of 7<br>貿易單一窗口連結授<br>pplication will not b<br>-T-23-00XXXX) | 「rade Si<br>藿申請將<br>e furthe | ngle Window Link Up Au<br>行不獲處理。<br>rr processed as per your r | thorisation Application |

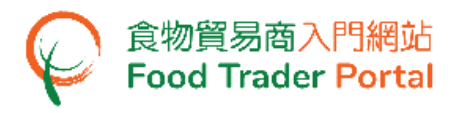

### HOW TO MAINTAIN USER ACCOUNT WITH TRADE SINGLE WINDOW LINK UP

(Note : Only Authorised Person (AP) is eligible to maintain user account with Trade Single Window Link Up. This maintenance function will be available after the Authorisation for Trade Single Window Link Up is completed. )

1. Login to Food Trader Portal (FTP) and click on Trader Registration Maintenance.

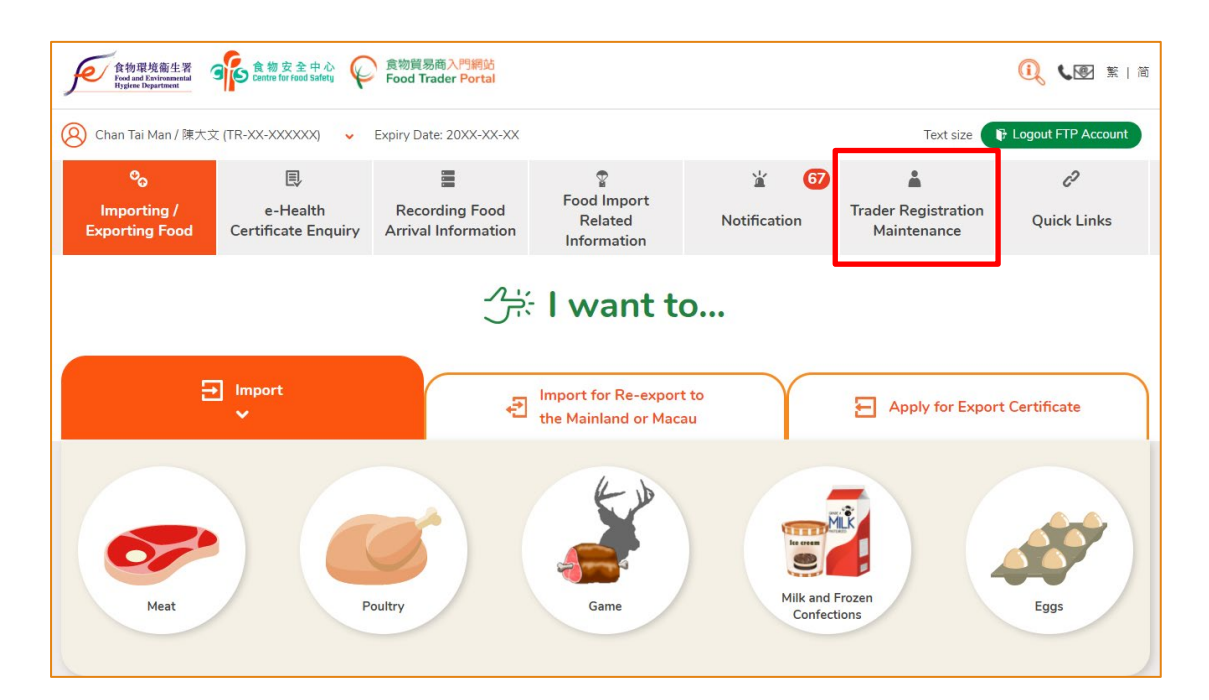

 Click on Authorisation for Trade Single Window Link Up under My Trader Registration Maintenance.

| ්<br>Importing /<br>Exporting Food   | ■<br>e-Health<br>Certificate Enquiry | Recording Food<br>Arrival Information | Food Import<br>Related<br>Information | کے<br>Notification | 8 | Lange Anglistration<br>Maintenance | ්<br>Quick Links |
|--------------------------------------|--------------------------------------|---------------------------------------|---------------------------------------|--------------------|---|------------------------------------|------------------|
| A My Trader R                        | egistration Maint                    | enance                                |                                       |                    |   |                                    |                  |
| Change of<br>Information             |                                      | Rene<br>Regi                          | stration                              |                    |   | Cancel<br>Registration             | 2×               |
| Authorisation for<br>Single Window L | Trade<br>ink Up                      |                                       |                                       |                    |   |                                    |                  |

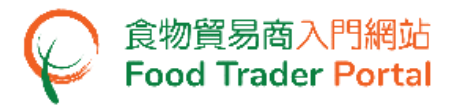

3. Click on User Account Maintenance with TSW Link Up, a list of Authorised Person (AP) and Nominated Person (NP) within the company will be shown.

| Trader Account Au                             | uthorisation with TSW Link Up | User /    | Account Maintenance with TSW Link Up | þ.         |
|-----------------------------------------------|-------------------------------|-----------|--------------------------------------|------------|
| ow 10 🗸 entries                               |                               |           |                                      |            |
| Grant / Withhold the Link Up<br>Authorisation | Name                          | User Type | Mobile Phone No.                     |            |
| Grant Withhold                                | CHEUNG, CHUNG LING<br>張中玲     | NP        | 9123XXXX                             |            |
| Grant Withhold                                | CHAN, CHUNG MAN<br>陳中文        | AP        | 9223XXXX                             |            |
| Grant Withhold                                | CHAN, SIU MAN<br>陳小文          | AP        | 9837XXXX                             |            |
| Grant Withhold                                | LI, TAI MAN<br>李大文            | NP        | 6707XXXX                             |            |
| Grant Withhold                                | WONG, TAI MAN<br>王大文          | NP        | 9199XXXX                             |            |
| owing 1 to 5 of 5 entries                     |                               |           | Previous                             | <b>1</b> N |

4. You can grant the authorisation to individual user to Link Up with TSW:

Note :

| Grant Withhold | indicates the user is authorised to Link Up with TSW.     |
|----------------|-----------------------------------------------------------|
| Grant Withhold | indicates the user is not authorised to Link Up with TSW. |

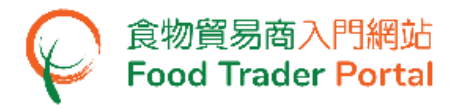

# Grant a Link Up Authorisation

(i). To grant a Link Up Authorisation to user, click Grant button followed by Confirm and Submit button.

| Trader Account Au                        | uthorisation with TSW Link Up | User Ac   | count Maintenance with TSW Link Up |   |
|------------------------------------------|-------------------------------|-----------|------------------------------------|---|
| rant / Withhold the Link Up uthorisation | Name                          | User Type | Mobile Phone No.                   |   |
| Grant Withhold                           | CHEUNG, CHUNG LING<br>張中玲     | NP        | 9123XXXX                           |   |
| Grant Withhold                           | CHAN, CHUNG MAN<br>陳中文        | AP        | 9223XXXX                           |   |
| Grant Withhold                           | CHAN, SIU MAN<br>陳小文          | AP        | 9837XXXX                           |   |
| Grant Withhold                           | LI, TAI MAN<br>李大文            | NP        | 6707XXXX                           |   |
| Grant Withhold                           | WONG, TAI MAN<br>王大文          | NP        | 9199XXXX                           |   |
| wing 1 to 5 of 5 entries                 |                               |           | Previous 1                         | N |

(ii). Press YES to complete the process.

| CONFIRMATION         |             |         |             |  |  |  |
|----------------------|-------------|---------|-------------|--|--|--|
| Are you sure to revi | ise your TS | W accou | nt setting? |  |  |  |
|                      | YES         | NO      |             |  |  |  |
|                      |             |         |             |  |  |  |

(iii). The setting of account authorisation with TSW Link Up is updated with immediate effect.

| The s      | setting of acc | count     |
|------------|----------------|-----------|
| authorisat | tion with TS\  | N Link Up |
| has        | s been updat   | red.      |
|            | CLOSE          |           |

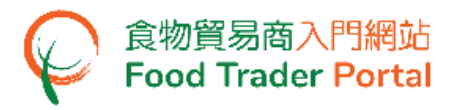

# Withhold a Link Up Authorisation

(i). To withhold a Link Up Authorisation of user, click Withhold button followed by Confirm and Submit button.

| 🗾 Authorisation fo                            | Authorisation for Trade Single Window Link Up |           |                                        |      |      |  |
|-----------------------------------------------|-----------------------------------------------|-----------|----------------------------------------|------|------|--|
| Trader Account Au                             | uthorisation with TSW Link Up                 |           | User Account Maintenance with TSW Link | Up   |      |  |
| Show 10 🗸 entries                             |                                               |           |                                        |      |      |  |
| Grant / Withhold the Link Up<br>Authorisation | Name                                          | User Type | Mobile Phone No.                       |      |      |  |
| Gran Withhold                                 | CHEUNG, CHUNG LING<br>張中玲                     | NP        | 9123XXXX                               |      |      |  |
| Grant Withhold                                | CHAN, CHUNG MAN<br>陳中文                        | АР        | 9223XXXX                               |      |      |  |
| Grant Withhold                                | CHAN, SIU MAN<br>陳小文                          | AP        | 9837XXXX                               |      |      |  |
| Grant Withhold                                | LI, TAI MAN<br>李大文                            | NP        | 6707XXXX                               |      |      |  |
| Grant Withhold                                | WONG, TAI MAN<br>王大文                          | NP        | 9199XXXX                               |      |      |  |
| Showing 1 to 5 of 5 entries                   |                                               |           | Previou                                | is 1 | Next |  |
| Confirm and Submit                            |                                               |           |                                        |      |      |  |

(ii). Press YES to complete the withhold process.

| CONFIRMATION                                     |     |    |  |  |  |  |  |  |
|--------------------------------------------------|-----|----|--|--|--|--|--|--|
| Are you sure to revise your TSW account setting? |     |    |  |  |  |  |  |  |
|                                                  | YES | NO |  |  |  |  |  |  |

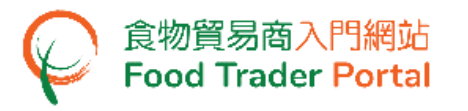

Note : If the authorisation of a linked user is withheld, the user accounts will be delinked immediately. All record of application and trade document(s) issued by Food and Environmental Hygiene Department will be removed in the user's Trade Single Window account. Such records will not be shown in the account even if it has been Linked Up again. The user may visit Food Trader Portal for the full records.

| CONFIRMATION                                                                                                    |    |  |  |  |  |  |  |  |
|----------------------------------------------------------------------------------------------------|----|--|--|--|--|--|--|--|
| The changes involve the delink. Please note that all record<br>of application and trade document(s) issued by Food and<br>Environmental Hygiene Department will be removed in<br>your Trade Single Window account once your account is<br>delinked. Such records will not be showed in your account<br>even if your account has been Link Up again. You may visit<br>Food Trader Portal for the full records. Are you sure to<br>continue the process? |    |  |  |  |  |  |  |  |
| YES                                                                                                    | NO |  |  |  |  |  |  |  |
|                                                                                                    |    |  |  |  |  |  |  |  |

(iii). The authorisation of user account to Link Up with TSW is updated with immediate effect.

| The setting of account<br>authorisation with TSW Link Up<br>has been updated. |       |  |  |  |  |  |  |
|-------------------------------------------------------------------------------|-------|--|--|--|--|--|--|
|                                                                               | CLOSE |  |  |  |  |  |  |

# HOW TO DELINK WITH TRADE SINGLE WINDOW

Food Trader Portal user may choose to delink with Trade Single Window in the Portal, yet once the accounts are delinked, all record of application and trade document(s) issued by Food and Environmental Hygiene Department will be removed in your Trade Single Window account once your account is delinked. Such records will not be showed in your account even if your account has been Link Up again. You may visit Food Trader Portal for the full records.

1. Login to Food Trader Portal. Upon successful login, click the down arrow shown next to your name and Trader Registration Number / Exemption Number at the top left corner.

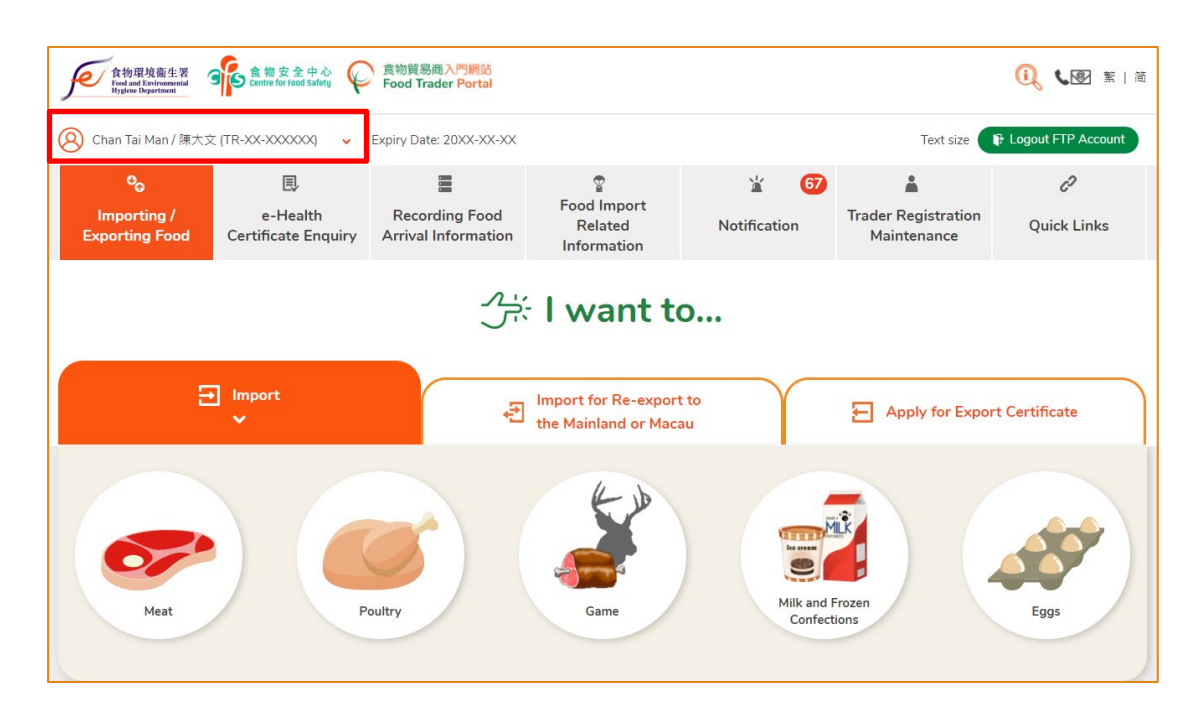

# 2. Select the Delink with Trade Single Window option.

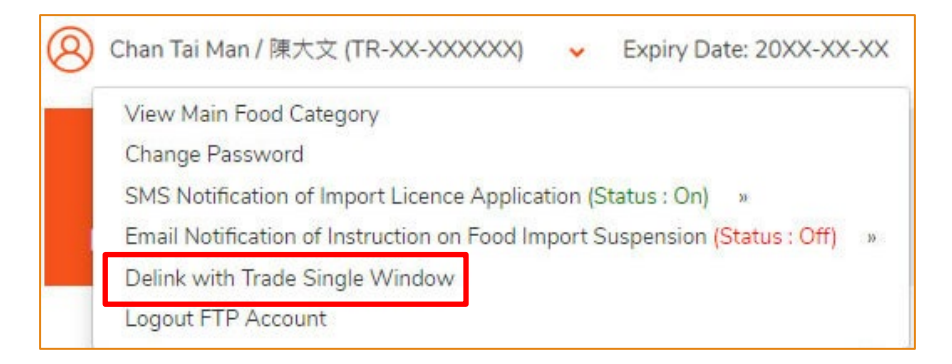

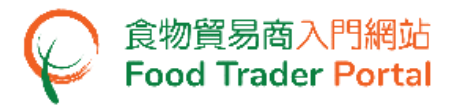

3. Read the confirmation message carefully.

Note : Once you have pressed the Confirm button, the action cannot be revoked. i.e. All record of application and trade document(s) issued by Food and Environmental Hygiene Department will be removed in your Trade Single Window account once your account is delinked.

4. Click Confirm.

| ♪<br>デ∻ I want t                                                                                                    | 0               |  |  |  |  |  |  |
|----------------------------------------------------------------------------------------------------|-----------------|--|--|--|--|--|--|
|                                                                                                    |                 |  |  |  |  |  |  |
| CONFIRMATION<br>The changes involve the delink. Please note that all record of application and trade document(s) issued by Food and Environmental Hygiene Department will be removed in your Trade Single<br>Window account once your account is delinked. Such records will not be showed in your account even if your account has been Link Up again. You may visit Food Trader Portal for the full records.<br>Are you sure to continue the process? |                 |  |  |  |  |  |  |
|                                                                                                    | Milk and Frozen |  |  |  |  |  |  |

5. The Trade Single Window Link Up has been delinked.

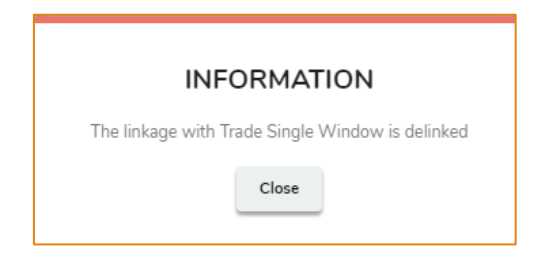

6. At the same time, you will receive an email notification.

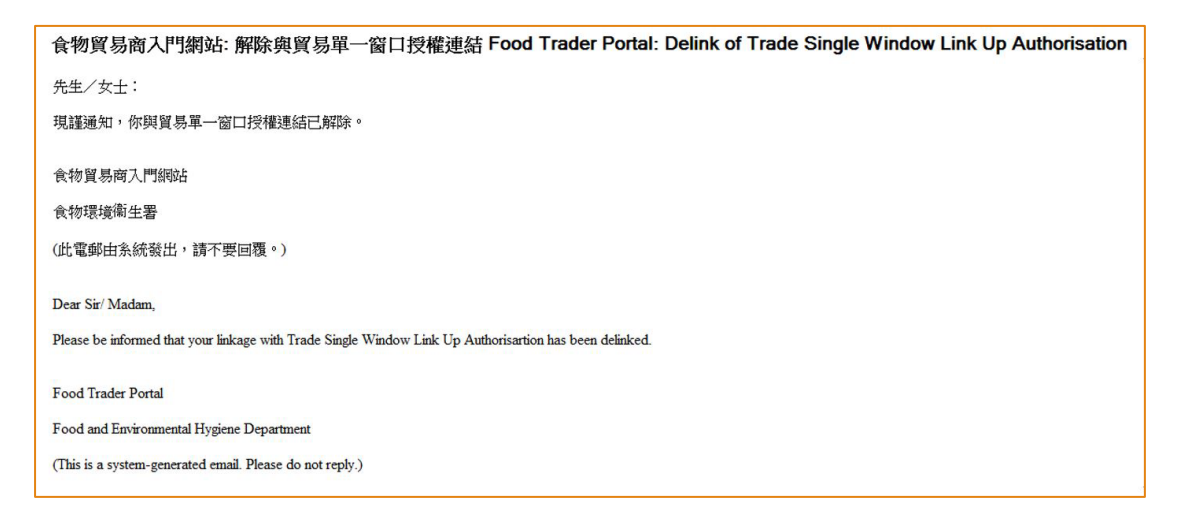

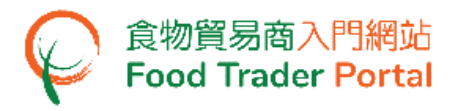

# 7. The notification will also be available under Notification.

| می<br>Impor<br>Exportir | o E E Intro / e-Health Recordin<br>ng Food Certificate Enquiry Arrival Info |           | Food<br>mation | Food Import<br>Related<br>Information |                           | Notif                                          | וً⊾<br>icatio         | 27<br>n                                    | frader Re<br>Maint | egistration<br>enance | Qu                          | C?<br>uick Links           |          |        |
|-------------------------|-----------------------------------------------------------------------------|-----------|----------------|---------------------------------------|---------------------------|------------------------------------------------|-----------------------|--------------------------------------------|--------------------|-----------------------|-----------------------------|----------------------------|----------|--------|
| Votif                   | fication                                                                    | ✓ entries |                |                                       |                           |                                                |                       |                                            |                    |                       | •                           |                            |          |        |
|                         | Date                                                                        | 17        | Category       |                                       | Subject                   |                                                |                       |                                            |                    |                       |                             |                            |          |        |
|                         | Start Date                                                                  |           | Please selec   | t •                                   |                           |                                                |                       |                                            |                    |                       |                             |                            |          | Search |
|                         | End Date                                                                    |           |                |                                       |                           |                                                |                       |                                            |                    |                       |                             |                            |          | Reset  |
| M                       | 2023-XX-XX<br>12:20                                                         | ¢         | Trader Registr | ation                                 | ▲ 解除與<br>現種通知<br>Please I | 貿易單一窗口連結授<br>知,你與貿易單一窗<br>be informed that you | 權 De<br>口連約<br>ur Tra | elink of Trade<br>唐授權已解除,<br>ade Single Wi | Single<br>ndow l   | Window<br>ink Up A    | Link Up Aut<br>uthorisation | thorisation<br>has been de | elinked. |        |